## 📿 九州電力送配電 ~ Qottaby 見守りサービス クイックスタートガイド ~ ( 九電 💥 グループ ))

以下の手順に従って、「アプリのインストール」「契約管理サイトとアプリの連携」を行って、ご利用ください。

## 同梱品をご確認ください Ι.

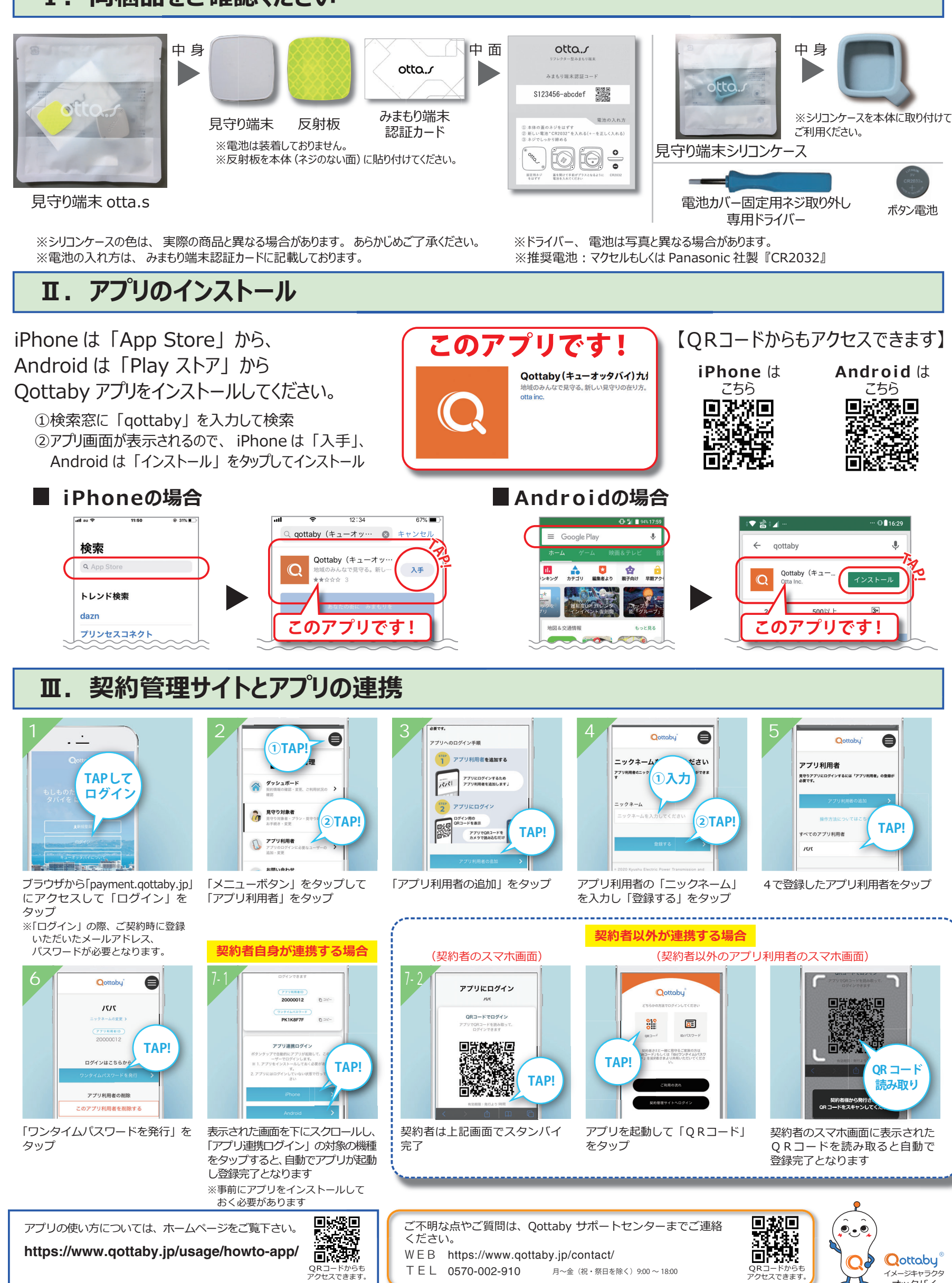

メージキャラクタ オッタバイ